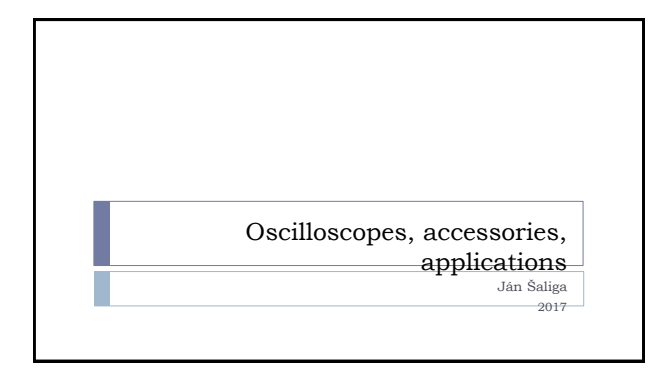

#### What is oscilloscope?

- The main purpose of an oscilloscope is to give an accurate visual representation of electric signals. By viewing signals displayed on an oscilloscope you can determine whether a component of an electronic system is behaving properly. So, to understand how an oscilloscope operates, it is important to understand hostic signal theory. Signal Integrity oscilloscope's ability to reconstruct (show) the waveform so that it is an accurate representation of the troiginal signal. The waveform on an oscilloscope will never be an exact representation of the troiginal this is because when you connect an oscilloscope to a circuit, the oscilloscope becomes part of the circuit.
- Types of osciloscopes
- ypes of osciloscopes CRO = cathode ray oscilloscope analog principle with cathode tube, obsolete, now not used DSO = digital storage oscilloscope, digitizing scope, ...) MSO = mixed signal ascilloscope combination DSO + simple logic analyzer for measurement of digital signals (logic circuits) (DPO = Digital Phosphor Oscilloscopes real time digitizing scope,

- ...)

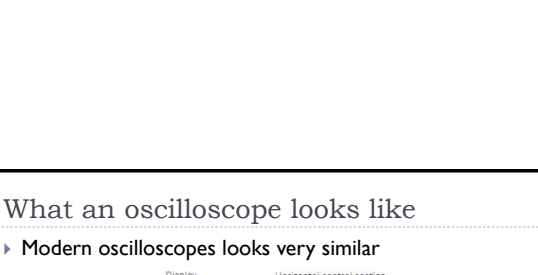

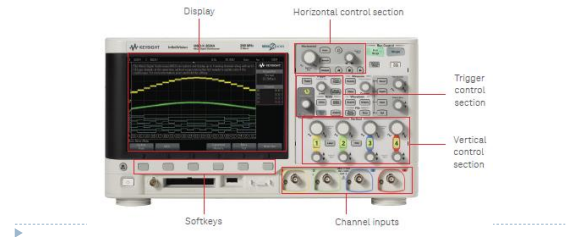

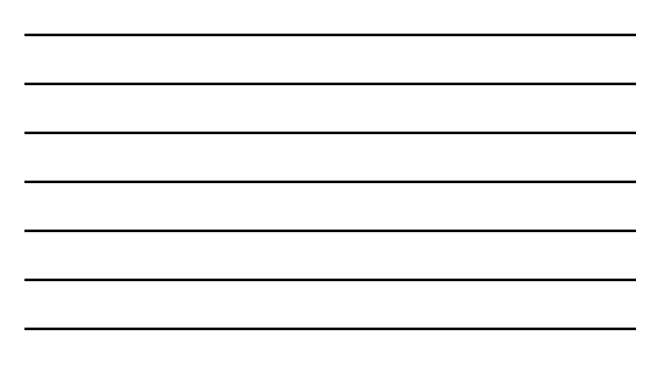

#### Connection scope to circuit - probes

Scope inputs for measured signals

comfortable and reliable mechanical connection and fixing in circuit

- Single ended (BNC connector,) sensing voltage with input impedance typically IMohm in parallel with input capacity of a few pF (5-25pF)
- Oscilloscope probes:

Signal preprocessing:

ъ

- None, only electrical connection by wires (1:1)
  Attenuation of sensed voltage (1:10, 1:100,...)
  Amplification, galvanic isolation conversion from differential to single ended, conversion current to voltage, ...

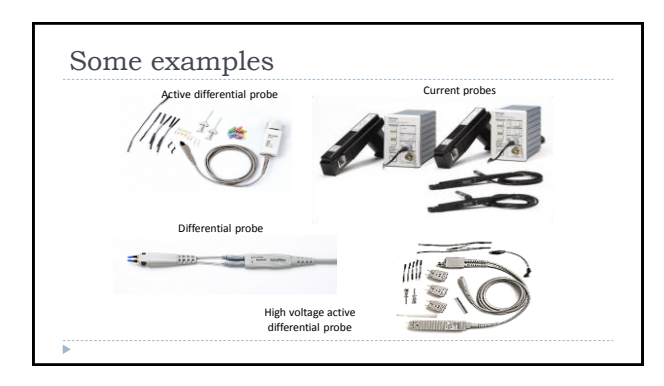

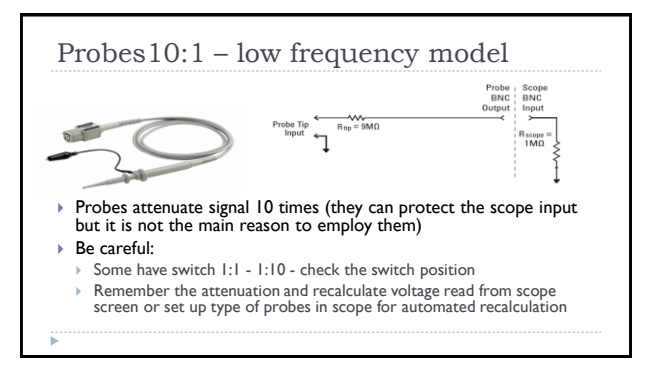

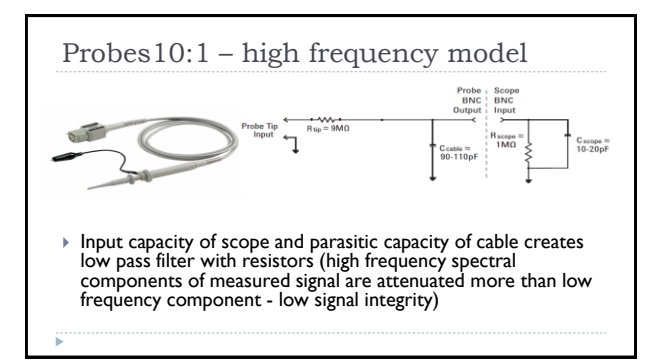

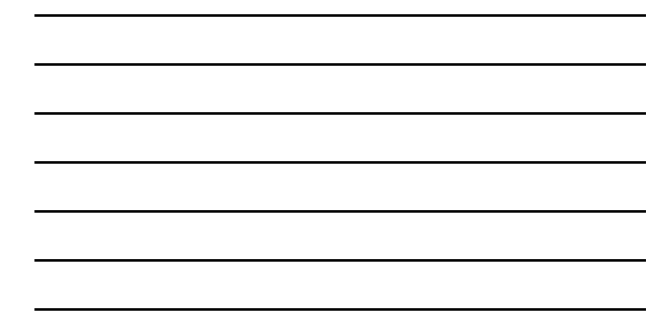

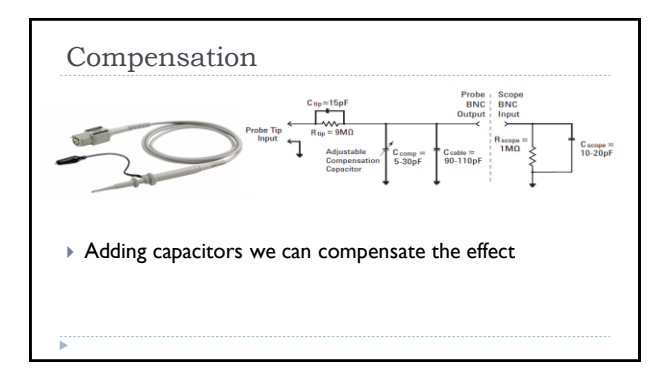

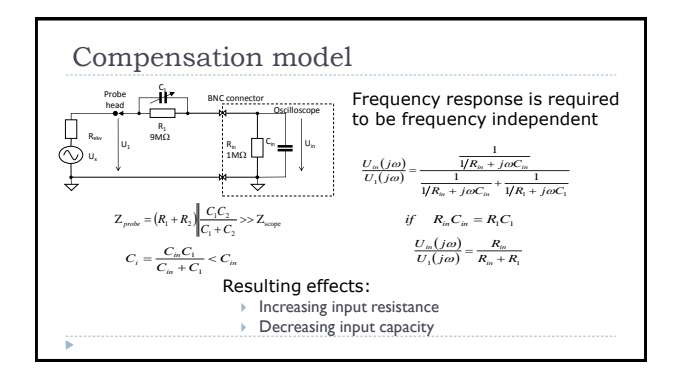

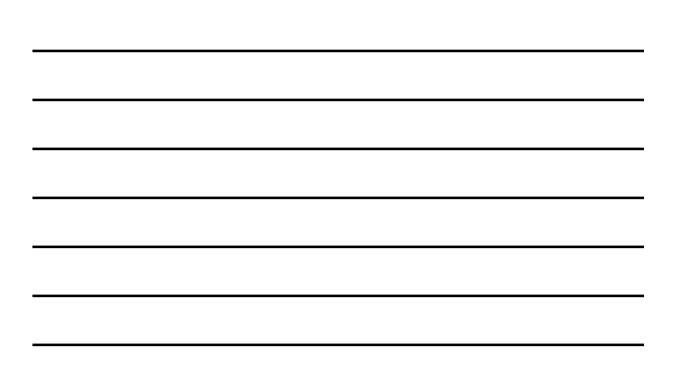

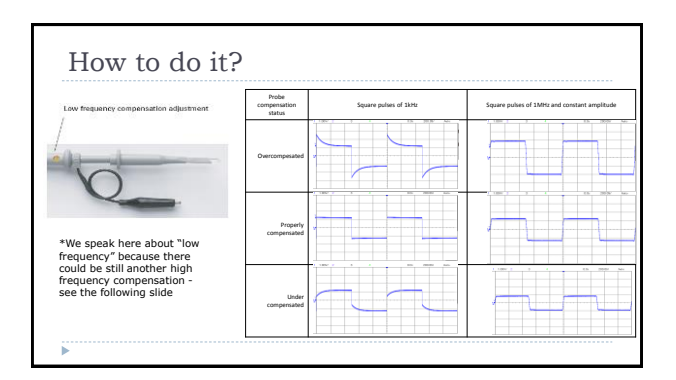

#### Addition high frequency compensation

Some probes have also additonal high frequency compensation

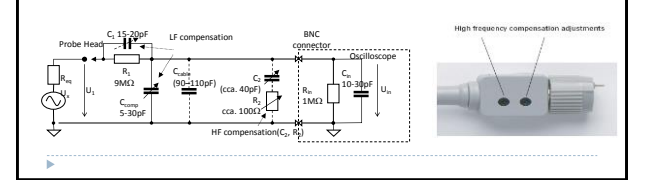

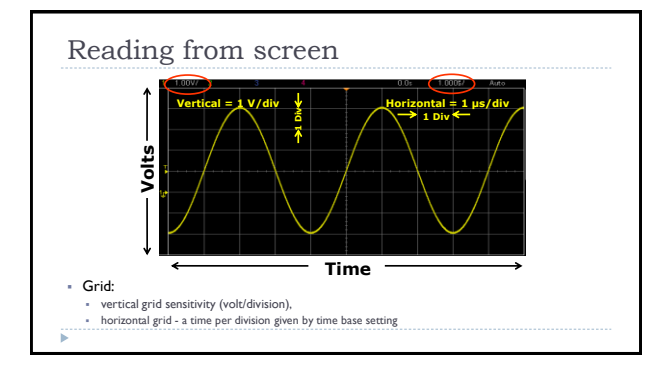

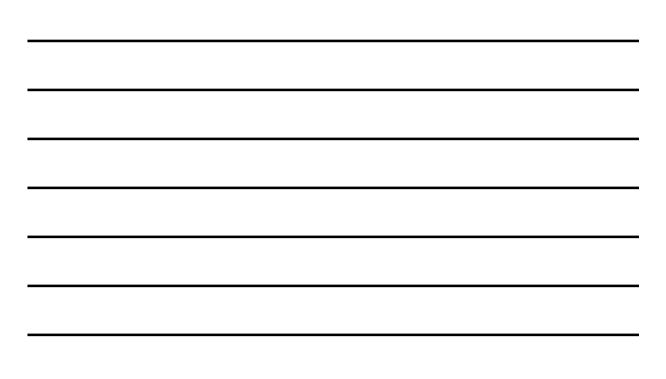

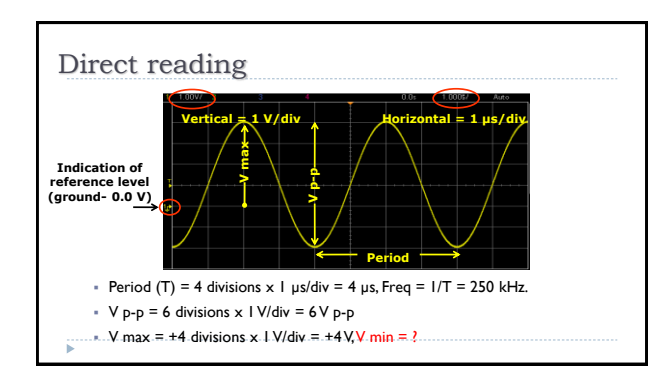

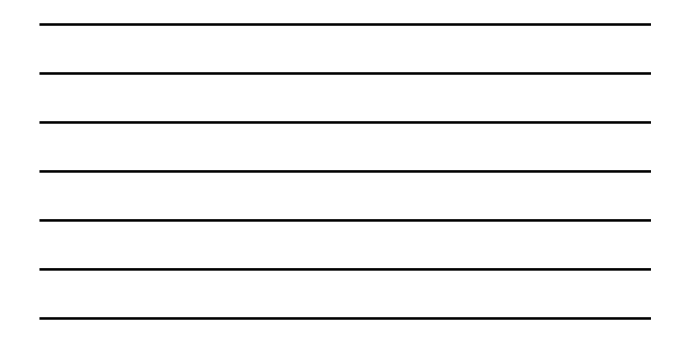

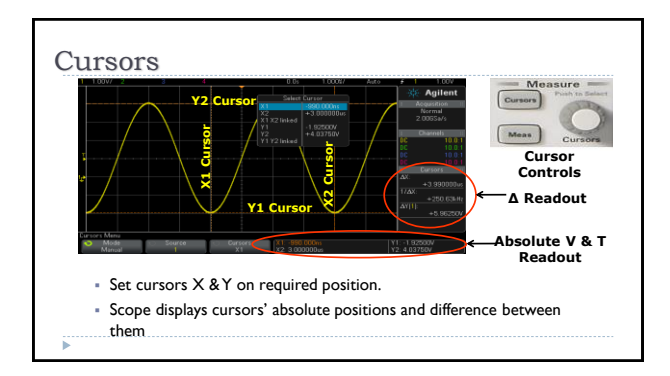

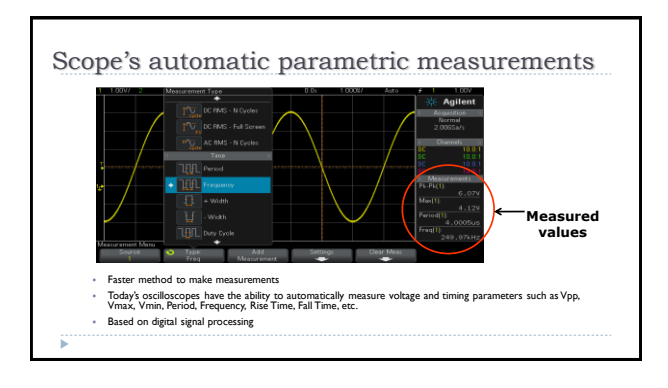

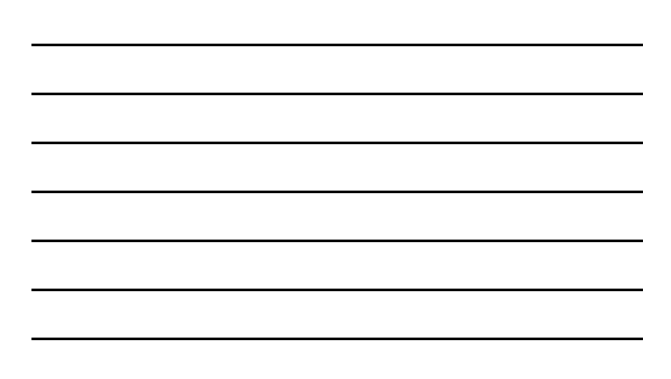

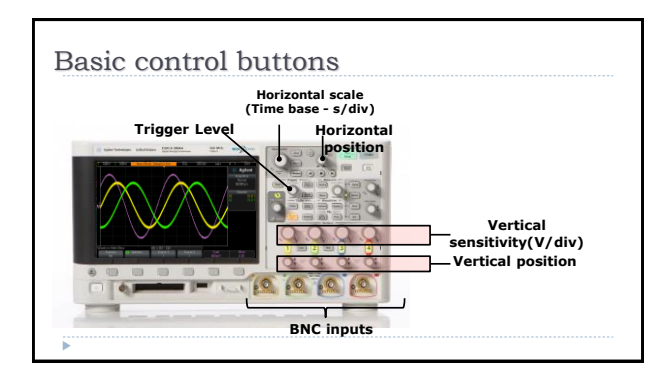

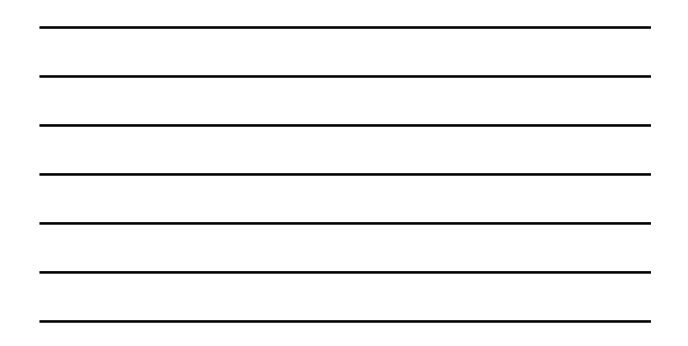

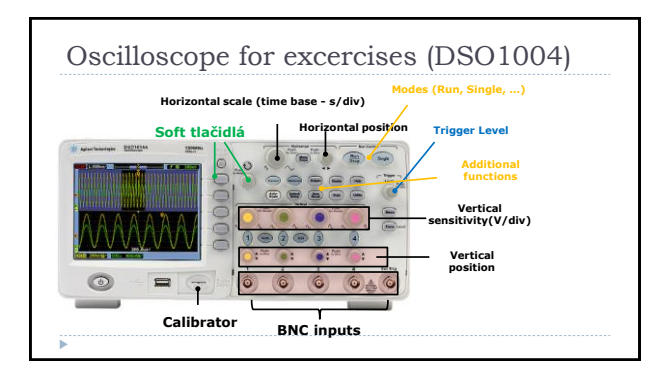

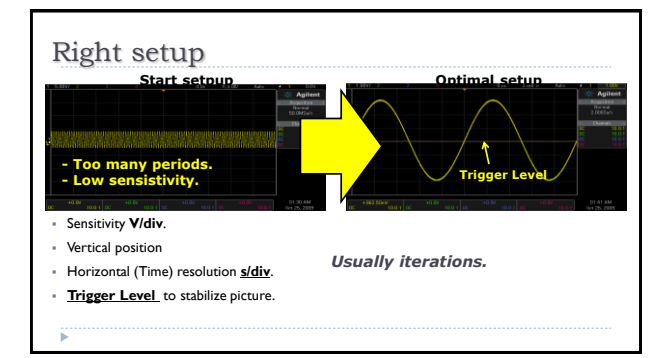

#### Preparation of scope for measurement

- Autoscale, autosetup, ... if this is implemented in the scope General instructions to set up the oscilloscope in standard positions are as follows:

  - Set the oscilloscope to display channel I Set the vertical volts/division scale and position controls to mid–range positions Turn off the variable volts/division

- Turn off the variable volts/division Turn off all magnification settings Set the channel I input coupling to DC Set the trigger mode to auto Set the trigger source to channel I Turn trigger holdoff to minimum or off Set the intensity control to a nominal viewing level, if available Adjust the focus control for a sharp display, if available Set the horizontal time/division and position controls to mid-range positions

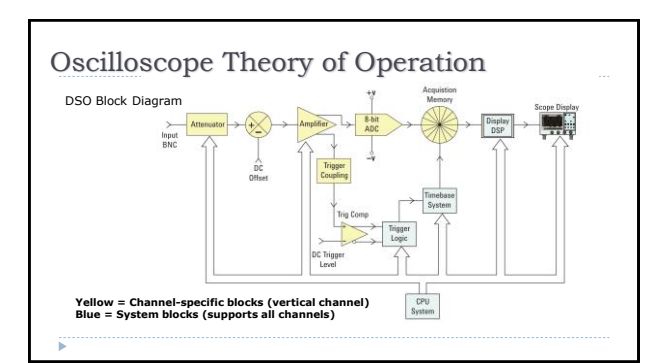

#### Vertical channel

- To adjust the input measured voltage for internal processing -attenuation, amplification, removing DC component
  - Remember, that input impedance (capacity) restricts effective bandwidth
  - Typical range of sensitivity> 10mV/div 100V/div
- Frequency bandwidth:

  - Low costs: do 20MHz 50MHz Middle class 100MHz 500MHz Wideband, above 1GHz, up to tens GHz)
  - BW limit see the next slide
- Vertical position: adding variable DC voltage

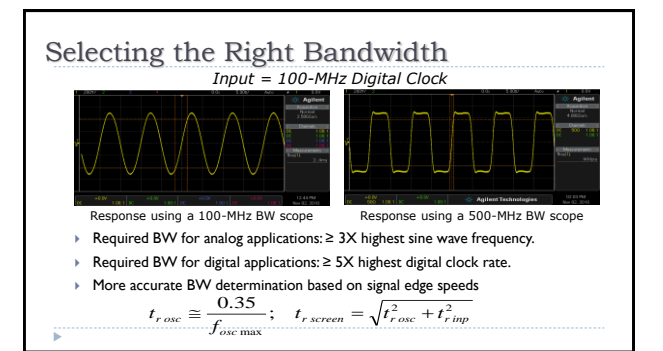

#### Triggering

- Triggering is oscilloscope function, which helps provide a stable, usable display. Triggering allows to synchronize scope's acquisition on the part of the waveform you are interested in viewing
- Triggering is one of the most important part of oscilloscope but often not much known to user Analogy of trig
- Triggering is analogy of live picture taken in sport to determine the winner.
- The acquired waveform consists of amount of samples taken from the waveform
- Taking "picture" of repetitive signal = to show a "live" picture must be synchronized to an unique point on the repetitive signal to show a stable picture.

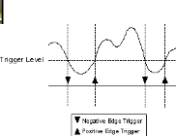

The basic edge triggering: the trigger occurs when the voltage surpasses some set threshold value (trigger level) on a rising or a falling edge.

#### Trigger modes and source

- The displayed picture may be not be synchronized it condition to trigger are set wrongly
  "Normal" trigger mode: the scope waits for a real trigger event for unspecified time-out period (infinity).
  After acquisition scope hunts for equal following trigger event.
  If trigger condition are set wrong, the picture will never be acquired.
  "Single" trigger mode: the scope (Amring...) the scope waits for a real trigger event for unspecified time-out period (infinity). After acquisition scopes stops hunting for next trigger until next Reset (Arming, ...)
- If trigger condition are set wrong, the picture will never be acquired.
- Source: Measured signal internal synchroni External source:

  - Power (50/60Hz) Input for external trigger signal

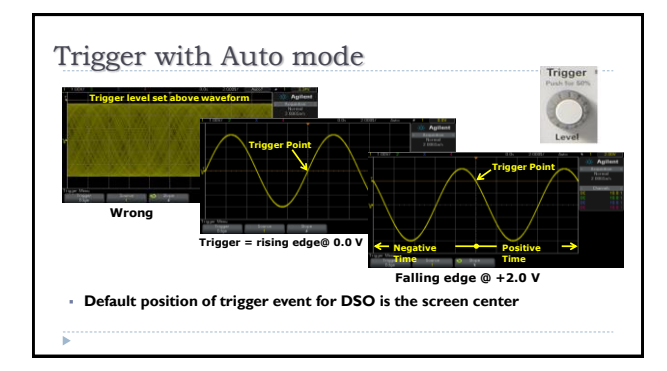

> The holdoff time is the oscilloscope's waiting period before starting

> The oscilloscope will not trigger until the holdoff time has expired. Convenient for comples signals, e.g. burst - digital data train with long period

hold off time 

Performed acquisition

Hold-off function

a new trigger.

Þ

Trigger level

with trigger events

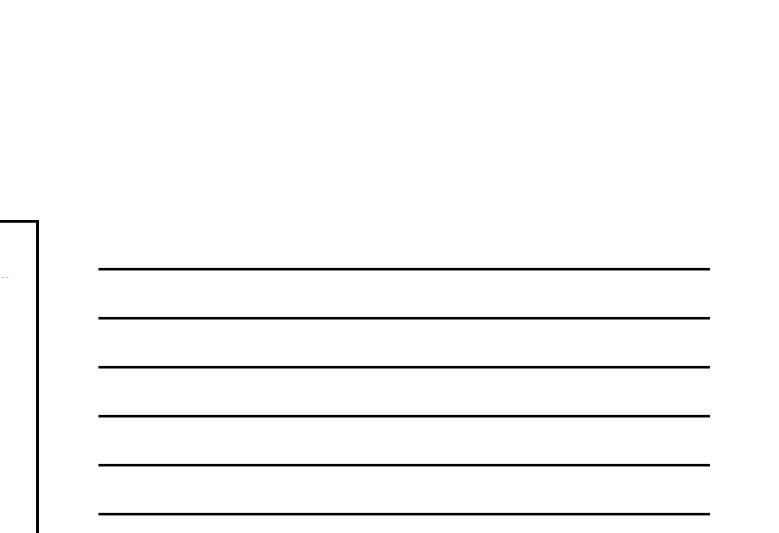

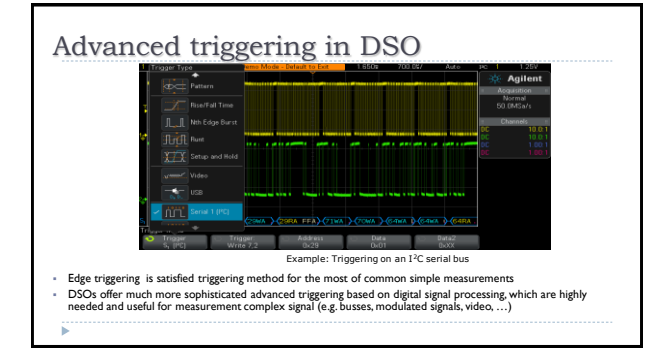

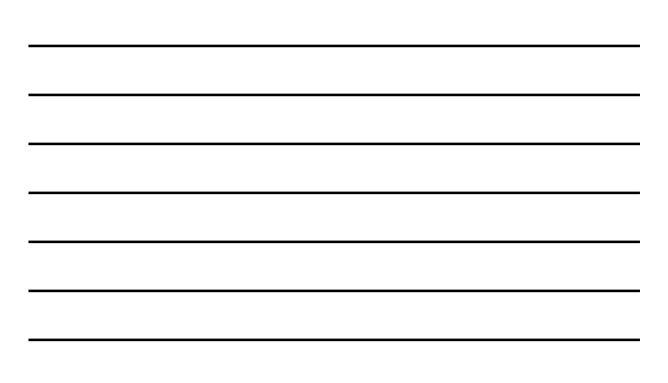

## Triggering I - video Triggering on fields or lines for standard video waveforms (PAL, NTSC, SECAM): Line number Odd/even field

#### Triggering II - pulse width triggering

Search fol pulse with specific parameters Positive pulse greater than the width setting Positive pulse less than the width setting Negative pulse greater than the width setting Negative pulse less than the width setting

- Pulse width in or out of set width, rise or fall time, ►
- Detection of glitch, •

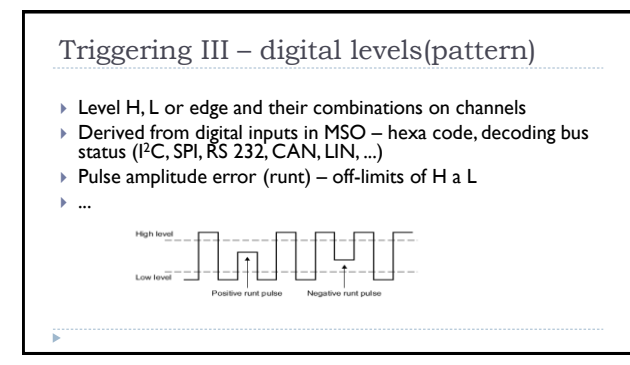

#### Triggering IV – mask

- The mask test function monitors waveform changes by comparing the waveform to a predefined mask. The mask is usually created by catching the reference signal and setting vertical and horizontal tolerance.
- Signal is caughted and displayed only if it crosses the mask.

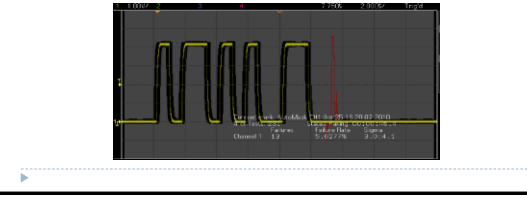

#### Zooming - delayed sweep time base

- Magnifying a portion of the original waveform display and displays it in a zoomed time base
- A portion of signal captured in memory is marked for zooming (zoomed window) and displayed as a new waveform on screen (zoomed window view) Based on fact that in the memory is captured much more samples than shown in screen

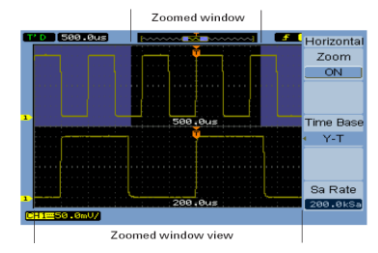

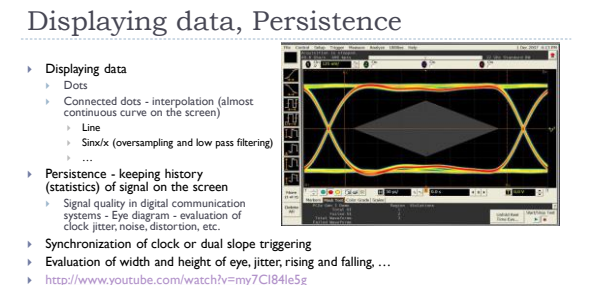

- . http://v ww.voutube.co

#### Displaying data - XY mode

- Both X and Y axis display acquired signal (no time division on X axis)
- Displaying some relation between signals (e.g., Lissajous curves)

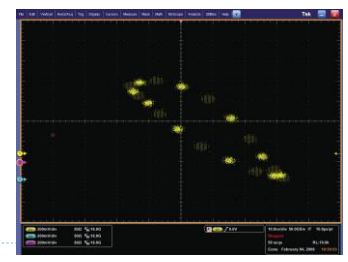

#### Capturing data - averaging

- Continual repetitive averaging and displaying the average of last N captured records
- Application: evaluation of noisy periodical signals

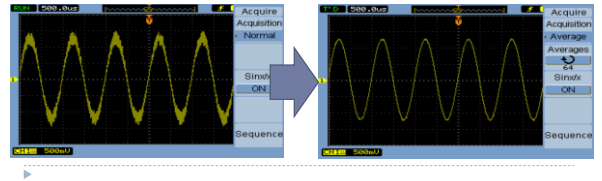

### Sampling in real time (Shannon) • A minimal number of samples per period is required to achieve an acceptable signal integrity (12 - 15 in dependence on signal shape) • Effective sampling rate in common mode changes with horizontal time division and depends also on memory depth to be displayed on screen (rate decreases as you increase the range of time). • Memory of scope (record length) may be many times of $f_s = \left(\frac{C_{mem}}{N_s T_d}\right)$ • Maximum rate is achieved only at some circumstacies, e.g. only one channel is on the topological scheme of the topological scheme of topological scheme of the topological scheme of topological scheme of topologi

#### Capturing data - modes

- Sample mode (standard) sampling rate is changed by setting horizontal division and addapted to set horizontal division
- Peak detect mode maximal sampling rate with following decimation based on saving sample with most extremal value
- High resolution mode maximal sampling rate with followed decimation based on averaging of captured samples **Envelop mode** repetitive capturing with memorizing and displaying only maximum and minimum waveform points XY mode -

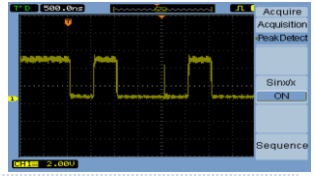

#### Update rate

- A pause (dead time) is is inserted between following acquisitions in common DSO
- Caused by signal processing

# Some rare infrequent events may be lost Display Window

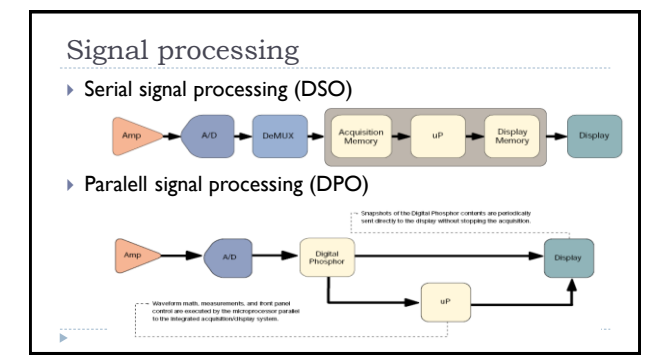

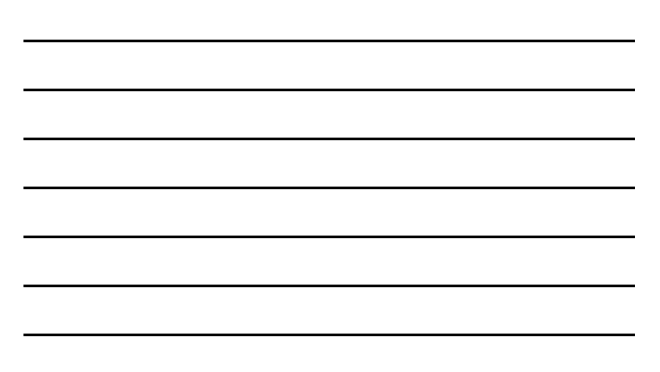

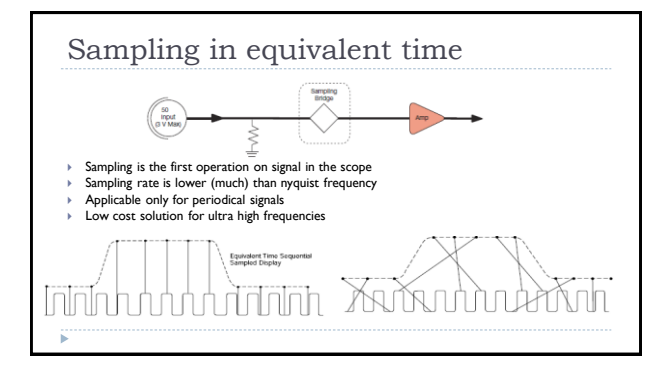

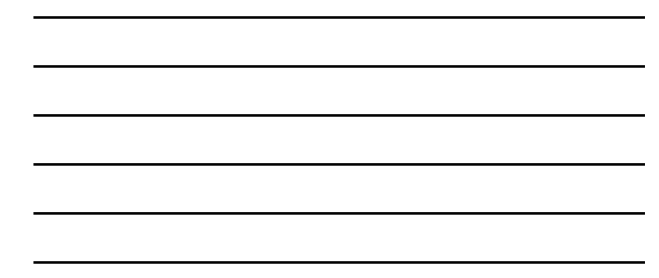

#### Other properties and trends

- Increasing capacity of memory and segmentation
  Mathematical function (advanced signal processing, e.g., filtering, FFT, integration, ...)
- Combining with other instruments, e.g. generator, logic analyzer (MSO), spectrum analyzer, etc.
- Improving signal integrity by improving vertical resolution (12 16bits ADC)and widening bandwidth (tens GHz)
  Connectivity (USB, LXI, GPIB, ...) Remote control, build in web server. ...
- Storing data and control (USB host)
- User friendly, e.g., touch screen
- ١.

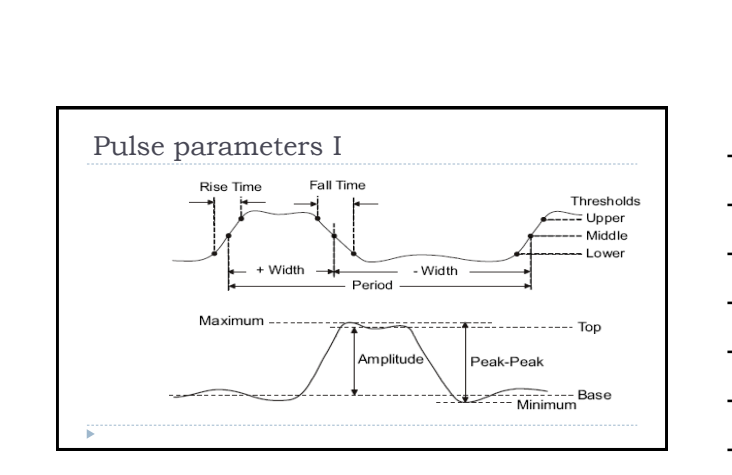

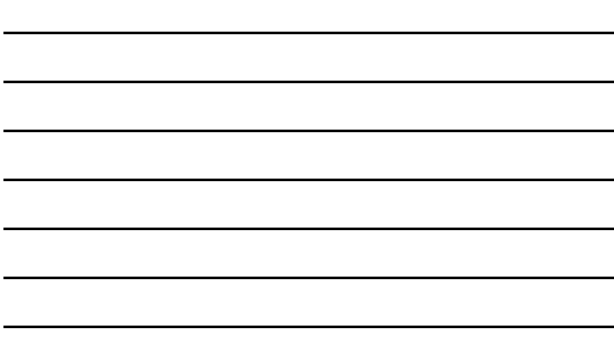

| Overshoots                                                                                          |
|----------------------------------------------------------------------------------------------------|
| Rising edge overshoot = $\frac{\text{local Maximum} - \text{D Top}}{\text{Amplitude}} \times 100$   |
| Falling edge overshoot $= \frac{\text{Base} - \text{D local Minimum}}{\text{Amplitude}} \times 100$ |
| Overshoot Top<br>Top<br>Iocal Minimum<br>Overshoot                                                  |

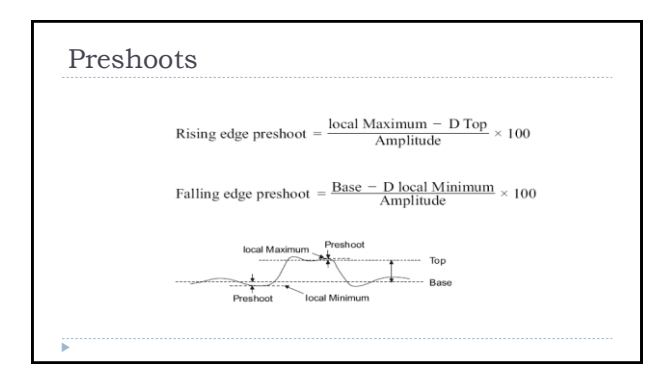

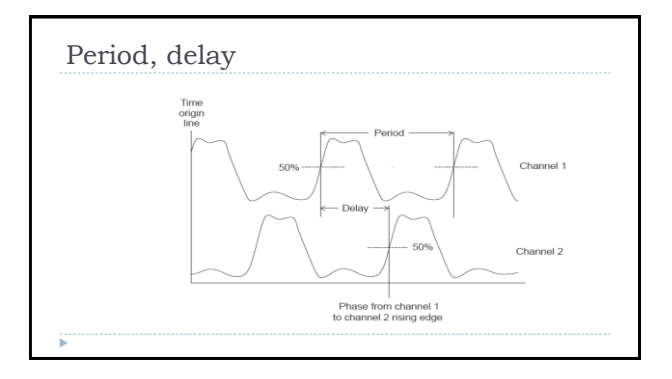

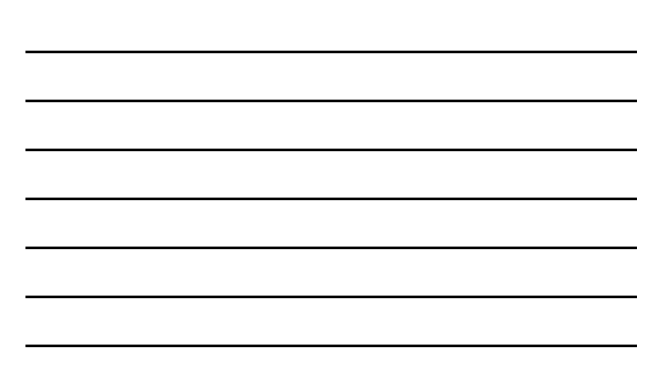

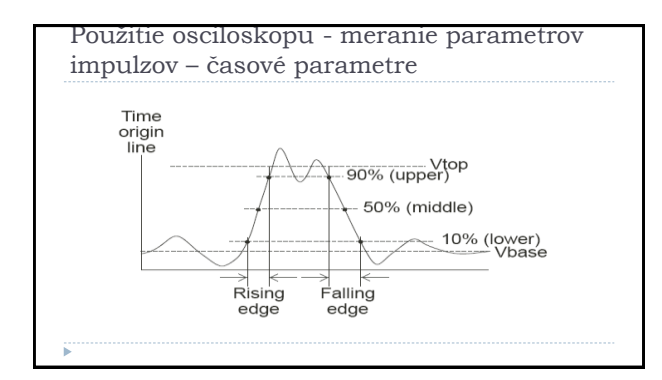

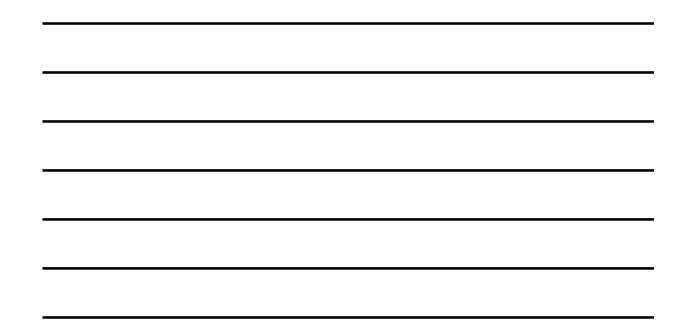

| Freq      | uency         | ratio a            | and pl     | nase s       | hift       |               |
|-----------|---------------|--------------------|------------|--------------|------------|---------------|
| Lissajo   | us curves     | (today rare        | ly used)   |              |            |               |
| X:Y Ratio |               |                    | Phase \$   | Shift        |            |               |
| Frequency | /             | $\bigcap$          | $\bigcirc$ |              | $\bigcirc$ | /             |
| 1:1       | 0°            | 45°                | 90°        | 180°         | 270°       | 360°          |
| 1:2       | $\bigcirc$    | $\bigtriangledown$ | $\cap$     | $\bigotimes$ | $\cup$     | $\bigotimes$  |
|           | 0°            | 22° 30°            | 45°        | 90°          | 135°       | 180°          |
| 1:3       | $\mathcal{N}$ | $\bigvee$          | (X)        | $\sim$       | (XX)       | $\mathcal{N}$ |
|           | 0°            | 15°                | 30°        | 60°          | 90°        | 120°          |
| 1:4       | ())))         | $\sim$             | $\sim$     |              | VV         |               |
|           | 0°            | 11º 15º            | 22° 30°    | 45°          | 67° 30°    | 90°           |
| •         |               |                    |            |              |            |               |